Activating licenses XProtect<sup>®</sup> Enterprise 2014, XProtect<sup>®</sup> Professional 2014, XProtect<sup>®</sup> Express 2014, XProtect<sup>®</sup> Essential 2014

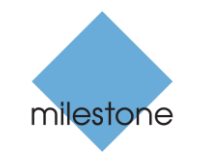

The Open Platform Company

### Before you start

#### Trial mode

You are welcome to try out any of our XProtect VMS products for 30 days for free. You can download our products via the XProtect Professional VMS Products installer which you can find on our download section on the Milestone website at <a href="http://www.milestonesys.com/XProtect-Free-Software-Download/">http://www.milestonesys.com/XProtect-Free-Software-Download/</a>.

The XProtect Professional VMS Products installer offers you a 30-day trial period to use XProtect Essential, XProtect Express, XProtect Professional or XProtect Enterprise. To select a product, download the XProtect Professional VMS Products installer and select one of the above-mentioned products once you launch the Management Application for the first time.

Once the 30-day trial period have passed, you must purchase the software and activate the license for the software to keep the system running. Your system saves your configuration, and any recordings stored in the trial version are not deleted.

#### Purchase

When you have installed the various XProtect VMS components, the surveillance system initially runs in "trial mode" for 30 days. You must purchase and activate your license before the end of the trial period in order to ensure that you have a continuously working system.

When you purchase an XProtect VMS, you receive a license file (.lic) which includes a Software License Code (SLC). You must use this license file when you install your system.

Before you activate your licenses, you must add the Software License Code (SLC) to your Software Registration Account within My Milestone. (If you do not already have a My Milestone account, you must create one).

When you have logged into My Milestone, go to Software Registration section of the website, select Add **SLC**, type in the SLC > **Save**.

| Software Regis                  | tration Customer Dashboard                                |                                          |
|---------------------------------|-----------------------------------------------------------|------------------------------------------|
| Active<br>SLCs<br>Software Regi | ation Upcoming<br>SUP Renewals Upgraded<br>StCs           | Add<br>SLC<br>NIP Plug-n<br>Licenses     |
| Drag a column header here       | to group by that column                                   | Software Registration Customer Dashboard |
| SLC<br>7A6-A00E-D0C5            | Product Info<br>XProtect Enterprise 2014 Test<br>XPETL/86 | Add new SLC                              |
|                                 |                                                           | Add SLC<br>Only visible to me            |

Milestone recommends that you save the .lic file to your computer, preferably to the desktop so that you can easily locate the file when you browse for it. When you initially run the XProtect Professional VMS Products installer, do the following to install the product without first running the trial version:

| to 10-04-2014 07:43                                  | XProtect ® Professional VMS Products 2014                                                                                                 |  |  |
|------------------------------------------------------|----------------------------------------------------------------------------------------------------|--|--|
| Milestone Purchase                                   |                                                                                                    |  |  |
| Milestone Systems License Information, Order #166724 | Select which version of XProtect Professional VMS                                                                                         |  |  |
| 🛿 Kristian Kristoffersen                             | Products 2014 you want to install                                                                                                    |  |  |
| Message 786-A009-5E84.lic (2 KB)                     | You can install a thal of XProtect Professional VMS Products 2014, or, if you have a license file, you<br>can install a licensed version. |  |  |
|                                                      | For licensed versions, the installer will attempt to activate your license online automatically.                                          |  |  |
| lestone Systems order registration:                  |                                                                                                    |  |  |
| ank you for your order                               | Install Trial                                                                                                    |  |  |
| nal Order No.: 166724                                | Type the location of the license file:                                                                                                    |  |  |
| rder date: 2014-04-10 07:42:54                       | Browse                                                                                                    |  |  |
|                                                      |                                                                                                    |  |  |
| ew Purchase:<br>XPP Pilot License (Customer) with    | Continue                                                                                                    |  |  |
| imera License(s): 24                                 | Conunde                                                                                                    |  |  |
| LC: 7B6-A009-5E84<br>Protect Professional 2014 Test  |                                                                                                    |  |  |
| tal Camera License(s): 24                            | Browse to the                                                                                                    |  |  |
|                                                      | location of the lic                                                                                                    |  |  |
| est regards<br>Ne Milestone Purchase Team            |                                                                                                    |  |  |
|                                                      |                                                                                                    |  |  |

In the illustrations above, the first picture shows your order confirmation with your license for the VMS system attached. Save this to your computer. The second picture shows the installation screen. Instead of installing the software as a trial version, click **Browse** in the bottom corner and locate the license file you saved on your computer. If you have installed the software as a trial version, run the Management Application, select **File > Import License** and browse to the .lic file.

Once you have done this, you have correctly licensed the VMS. You can add as many cameras/device channels as you have purchased licenses for. When you have added the cameras to the system, either through the **Automatic Configuration Wizard** or the **Add Hardware Wizard**, you must activate these cameras as well if you use XProtect<sup>®</sup> Enterprise 2014 or XProtect<sup>®</sup> Professional 2014. XProtect<sup>®</sup> Express 2014 and XProtect<sup>®</sup> Essential 2014 come with preactivated camera licenses. You can activate camera licenses online or offline.

# Online activation

To perform online activation, make sure that your system is connected to the Internet. Select **Activate** to activate your license. The camera is now licensed correctly. Use this process to activate cameras each time you add a new device.

| •                         | Milestone XProtect Professional 2014 Mana                                                                                                    | ement Application                                                                                                    | <br>_ 🗆 🗡 |
|---------------------------|----------------------------------------------------------------------------------------------------|----------------------------------------------------------------------------------------------------|-----------|
| The Deling State Notes    | Vertical Projection   Vertical Projection   Vertical Projection   Vertical Projection   Vertical Projection   Vertical Projection   Vertical Projection   Vertical Projection   Vertical Projection   Projection Projection   Projection Project                                                                                                    | Andreasting<br>Andreasting<br>Andre | Activate  |
| 2 d Avens<br>By HP Papers | Leaves block types for<br>the series of distribution to the series of the series of the s | Water Marson<br>Water and the Marson Name on each of the Bars<br>Marson Marson<br>Taxan Marson<br>Marson Marson                                                                                                    | C C       |

Note that:

- You cannot add more cameras than the license allows and use them in a 30-day trial version. On a system, you can only use the maximum number of cameras registered with the license.
- You must activate the license after you have performed a software upgrade or service release upgrade (a, b, c, and so on) and when you add or remove a device.

# Offline activation

If the system is not connected to the Internet, you must activate licenses offline once you have added your devices.

To do this, go to File > Activate License Offline. Follow the instructions in the dialog. First, save an .Irq (license request) file on your computer. Then, log into the Milestone Software • Registration Center via MyMilestone on www.milestonesys.com. Select Upload License Request, browse to find your saved .lrg file, click to upload the .lrg file, and click on the email icon to receive the updated .lic file via email. Customer Dashboard Customer Dashboard Opload license request SLC Details SLC 7B6-A009-5E84 7B6-A009-5E84 SLC In most cases you will simply get the License File by using the system's Online Activation, but here you are able to get the License File manually by SLC description uploading the License Request File 1) Browse to the License Request File (with file extension .Irq) Product info XProtect Professional 2014 Test XPPTL/86 2015-04-10 SUP You will shortly after receive a new License File (with file extension .lic) by DLKs 24 (0 used and 24 unused) e-mail Deletions left Others on your account that All on this account can see this SLC C:\Users\Ib\Documents\7 Browse... .Irg file lb@milestone.dk Email Licens

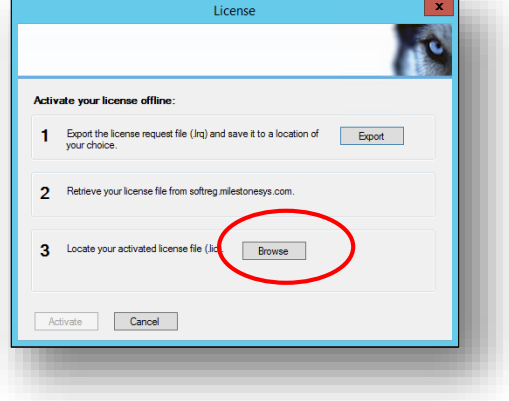

• Finally, import the new .lic to your system by clicking the "Browse" button on the dialog, and click on the "Activate" button. Your Milestone VMS is now successfully licensed.

#### About Milestone Systems

Founded in 1998, Milestone Systems is the global industry leader in open platform IP video management software. The XProtect platform delivers powerful surveillance that is easy to manage, reliable and proven in thousands of customer installations around the world. With support for the widest choice in network hardware and integration with other systems, XProtect provides best-in-class solutions to video enable organizations – managing risks, protecting people and assets, optimizing processes and reducing costs. Milestone software is sold through authorized and certified partners. For more information, visit <u>www.milestonesys.com</u>

Milestone Systems Headquarters, DK

Tel: +45 88 300 300

**Milestone Systems US** 

Tel: +1 503 350 1100